# Automatisch antwoorden aanpassen van een Gedeelde Mailbox

Een gedeelde mailbox wordt automatisch toegevoegd in uw Outlook omgeving. Hierdoor is de optie voor 'Automatisch antwoorden' niet beschikbaar. Deze instructie beschrijft hoe u dit alsnog kan aanpassen.

#### Benodigdheden

- Office 365 account
- Rechten tot de gedeelde mailbox met uw mailadres (vraag aan Onling of dit het geval is)
- Uw e-mailadres
- Uw wachtwoord (op te vragen bij Onling)

#### Stappen

1

#### Inloggen

Navigeer naar <u>https://portal.office.com</u> en geef uw eigen e-mailadres en wachtwoord in.

Klik daarna op 'Volgende'

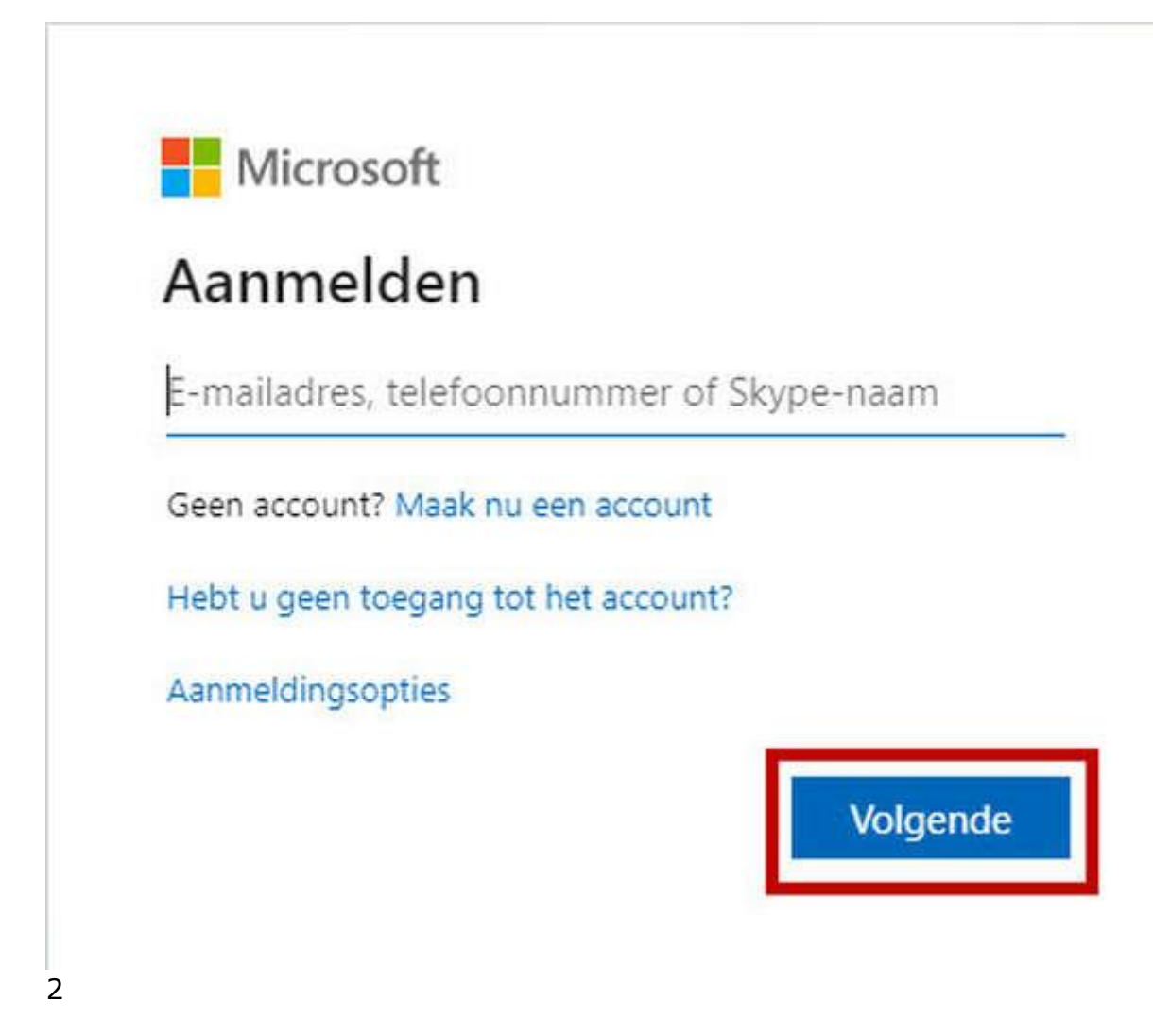

# Outlook

Doorloop de stappen na inloggen om uit te komen op de pagina met 'Outlook'

Klik vervolgens op 'Outlook'

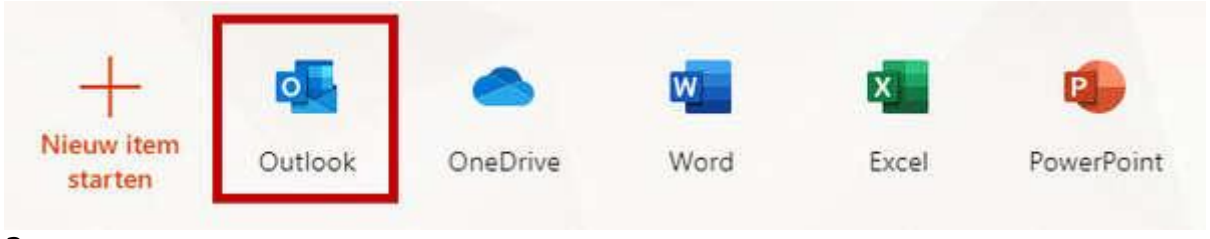

3

# Mijn account

Klik vervolgens recht bovenin op uw initialen en kies voor 'Ander postvak openen'

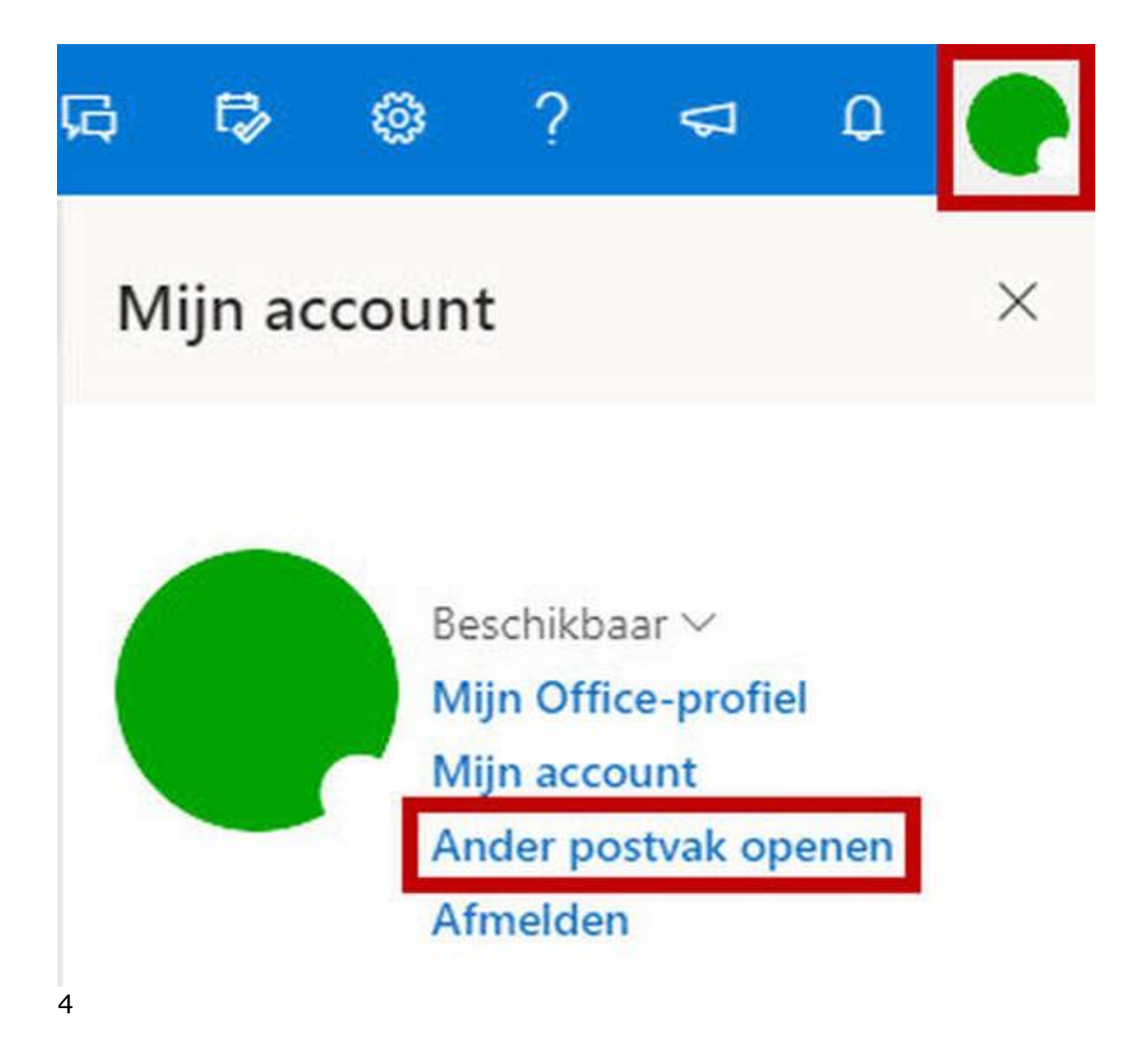

#### Ander postvak openen

Geef in dit scherm het e-mailadres van de gedeelde mailbox op.

Nadat er een resultaat is gevonden, klikt u op dit resultaat en kiest u vervolgens voor 'Openen'

# Ander postvak openen

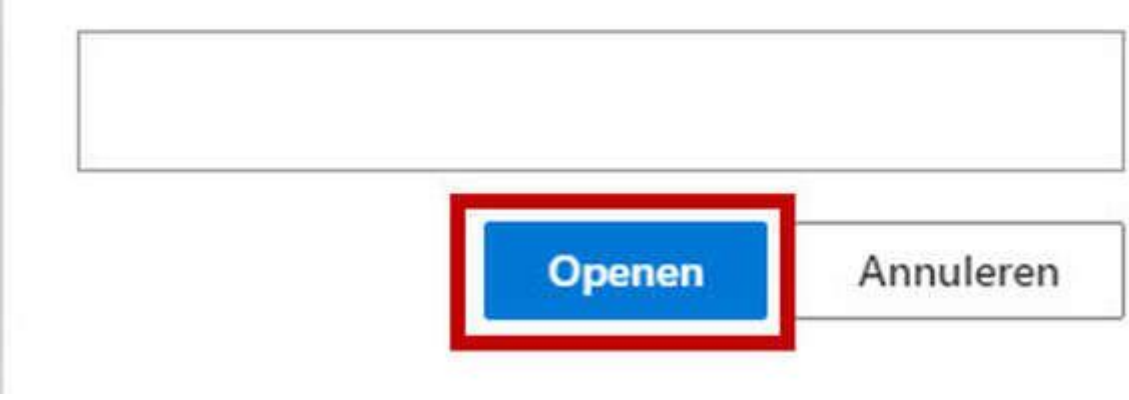

5

#### Instellingen

Klik vervolgens op de "tandwiel" rechts bovenin en vervolgens voor 'Alle Outlookinstellingen weergeven'

| Ð          | ٢      | ?         | 5       | 0        |     |
|------------|--------|-----------|---------|----------|-----|
| Instelli   | nger   | n         |         |          | ×   |
| D Out      | ook-ir | nstelling | en zoel | ken      |     |
| Thema      |        |           |         |          |     |
|            |        |           |         | 9        | 13  |
|            |        |           |         |          | You |
|            |        | 225       |         |          |     |
| Alles weer | geven  | 0         |         |          |     |
| Donkere n  | nodus  | 0         |         | (        | •   |
| Postvak IN | l met  | prioritei | t 🛈     |          |     |
| Bureaubla  | dmelo  | fingen    |         | (        |     |
| Dichtheid  | weerg  | geven (   | D       |          |     |
|            |        | 1         | -       |          | -   |
| •===       |        | 1         | =       | =        | Ξ   |
| Volledi    | 9      | Norm      | sal     | Comp     | act |
| Gespreksv  | veerga | ave 🛈     |         |          |     |
| Nieuw      | ste be | ericht bo | venaar  | 6        |     |
| () Nieuw   | ste be | erichten  | ondera  | an       |     |
| () Uit     |        |           |         |          |     |
| Leesvenst  | er     |           |         |          |     |
| ( Rechts   | weer   | aeven     |         |          |     |
| Alle Outlo | oksins | tallinna  | wear    | navian 1 | 5   |

# Automatische antwoorden

In het volgende scherm klikt u eerste op 'E-mail'

Vervolgens op 'Automatische antwoorden'

Zet de slider aan bij 'Automatische antwoorden zijn ingeschakeld.

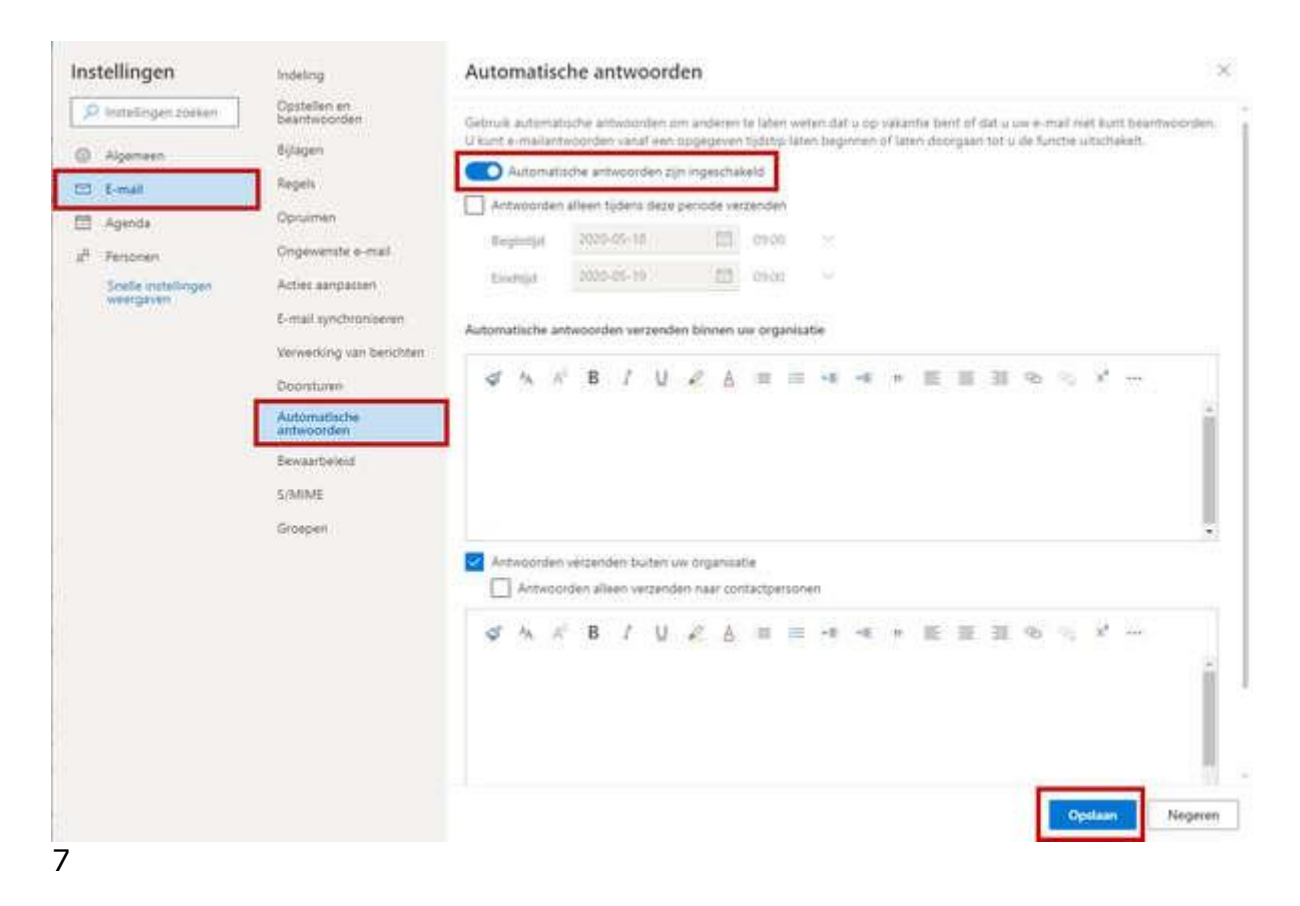

#### Opties

In dit scherm ziet u een aantal opties die hieronder zijn beschreven:

**Antwoorden alleen tijdens deze periode verzenden** = Indien deze optie aanstaat, wordt er alleen een automatisch antwoord verstuurd tijdens de 'Begintijd' en 'Eindtijd' die u opgeeft. Dit is vaak de voorkeur

**Automatisch antwoorden verzenden binnen uw organisatie** = Als Automatische antwoorden is ingeschakeld, krijgen uw collega's een automatisch antwoord van dit e-mailadres. Dit gebeurt op het moment als uw collega's naar dit e-mailadres een e-mail versturen wat binnen de 'Begintijd' en 'Eindtijd' valt.

**Antwoorden verzenden buiten uw organisatie** = Als Automatische antwoorden is ingeschakeld, krijgen alle personen (m.u.v. uw collega's) een automatisch antwoord van dit e-mailadres. Dit gebeurt op het moment als iemand naar dit e-mailadres een e-mail versturen wat binnen de 'Begintijd' en 'Eindtijd' valt.

De optie '**Antwoorden alleen verzenden naar contactpersonen**' houdt in dat er alleen een automatische antwoordt wordt verstuurd als het e-mailadres overeenkomt met het e-mailadres aanwezig in de contactpersonen-lijst.